# JTA公式トーナメント一般大会 公認申請受付システム 利用マニュアル (2017年度版)

公益財団法人日本テニス協会 JTAトーナメント委員会

# はじめに

- このマニュアルは、2017年度 JTA公式トーナメント一般大会 (JTT, J1, J2)大会の公認申請を 行うためのシステムの使用方法を説明したものです。
- このシステムを使用することにより、大会申請書は、従来のExcelファイル形式ではなく、 ウェブフォームから直接提出していただけるようになります。
- 提出後に、どんな内容で申請したのか、リスト形式で確認することができ、内容の似た大会を 複数申請する場合には、複製機能を用いて、効率よく申請書を作成することができます。
- 提出後速やかに差し戻して修正等ができるようにしました。
- 主催団体ごと1~3名の方に、直接ログインIDおよびパスワードをメールにて配布しています。
   各団体の大会申請担当者の方で、まだログインIDを受け取っていない方は、ヘルプページに従ってお問合せください。
- ログインID新規発行手続き <u>http://faq.jta-tennis.net/faqs/t-apply-loginid-publish/</u>

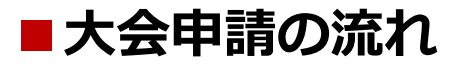

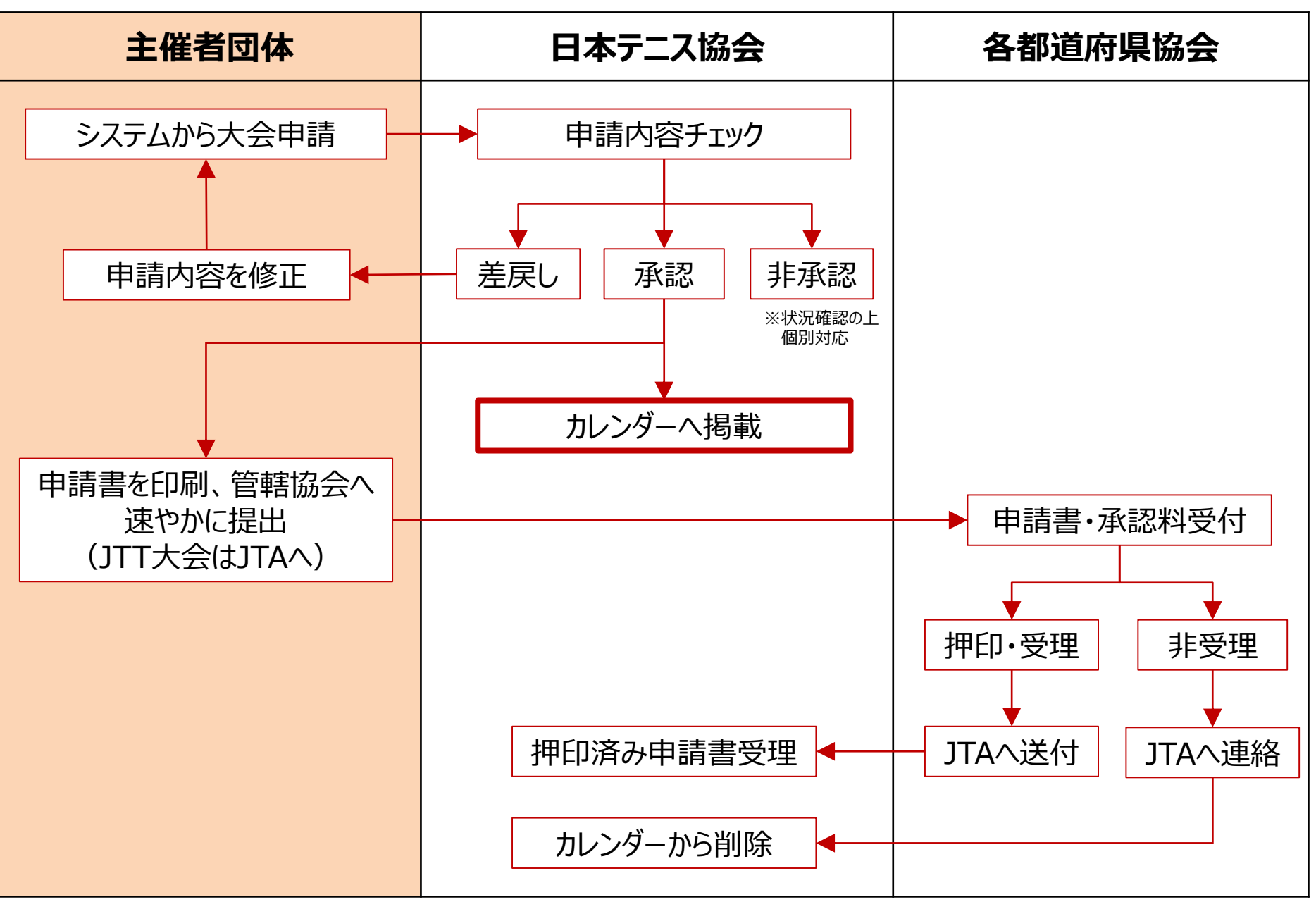

Copyright © Japan Tennis Association All Rights Reserved.

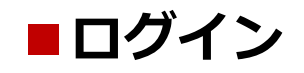

# ログイン画面(<u>https://apply.jta-tennis.or.jp/master/</u>) ヘアクセスし、 ログインIDとパスワードを入力して、ログインボタンをクリックしてください。

|                                              |                                                                 |                | - 🗆 ×  |
|----------------------------------------------|-----------------------------------------------------------------|----------------|--------|
| ( ) ( https://apply.jta-tennis.or.jp/master/ | P → 🖴 C 🦉 ログイン                                                  | ×              | ☆ ☆ 日本 |
|                                              |                                                                 |                |        |
|                                              |                                                                 |                |        |
|                                              |                                                                 |                |        |
|                                              |                                                                 |                |        |
| _                                            |                                                                 |                |        |
|                                              | ダイン                                                             |                |        |
|                                              |                                                                 |                |        |
|                                              | グインIDとパスワードを入力し、『ログイン』ボタンを押し                                    | て下さい。          |        |
|                                              |                                                                 |                |        |
|                                              | 91,710:                                                         |                |        |
|                                              | スワード: ●●●●●●                                                    |                |        |
|                                              |                                                                 |                |        |
|                                              | ☑□グイ:                                                           | ン状態を維持する       |        |
|                                              |                                                                 |                |        |
|                                              | ログイン                                                            |                |        |
|                                              |                                                                 |                |        |
|                                              | 国志志プ利田は小世界連接                                                    |                |        |
|                                              | 性画面これ用時の推奨環境<br>indows Intemet Explorer10以降もしくはFirefox、Chromeのi | 最新版でのご利用を推奨してお |        |
|                                              | ます。                                                             |                |        |
|                                              |                                                                 |                |        |
|                                              |                                                                 |                |        |
|                                              |                                                                 |                |        |
|                                              |                                                                 |                |        |

※ログインがどうしてもうまくいかない場合は、tournament@jta-tennis.or.jp までお問合せ下さい。

■メインメニュー

# ログインすると、メインメニューが表示されます。 このページから、大会申請の登録、申請した大会の一覧表示、担当者情報の編集などができます。

|   |                               |                              |                  |              |              |                    | - 🗆 🗙       |
|---|-------------------------------|------------------------------|------------------|--------------|--------------|--------------------|-------------|
| ¢ | 🔿 <i> h</i> ttps://apply.jta- | tennis.or.jp/master/topmenu/ | ) <del>-</del> ۹ | בבאילא 🧭 🕯   | ×            |                    | 6 ☆ 5       |
|   | JTA公式トーナメント申請                 | <b>請システム</b> ID              | : 59 区分 : 主催者 団体 | :公益財団法人日本テニス | 【協会(日本テニス協会) | 担当者名:水谷 光 🕄 サイトを見る | 🕞 ログアウト 🔷 🔨 |
| _ |                               | 💼 公式トーナメント管                  | 理 🏙 担当者管         | 理            |              |                    |             |
|   |                               |                              |                  |              |              |                    |             |
|   | メインメニュ                        | 1—                           |                  |              |              |                    |             |
|   | メニューから目的の操作                   | を選択してください。                   |                  |              |              |                    |             |
|   | 公式トーナメント                      | 管理                           |                  | 相当者管理        | 2            |                    |             |
|   |                               |                              |                  |              | -            |                    |             |
|   | Ê Ø                           |                              |                  | Ø            |              |                    |             |
|   | 一覧 登録                         |                              |                  | 編集           |              |                    |             |
|   |                               |                              |                  |              |              |                    |             |
|   |                               |                              |                  |              |              |                    |             |
|   |                               |                              |                  |              |              |                    |             |
|   |                               |                              |                  |              |              |                    | ~           |

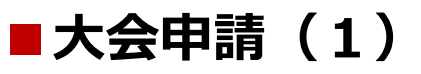

# メインメニューの公式トーナメント管理の下の「登録」ボタンをクリックし、トーナメント申請画面へ移動します。

|                                  |               | <u> </u>  | ~          |                   | - □ ×                 |
|----------------------------------|---------------|-----------|------------|-------------------|-----------------------|
| JTA公式トーナメント申請システム         ID: 59 | 区分:主催者 回体:公益財 | 回法人日本テニス協 | 会(日本テニス協会) | 担当者名:水谷光 🕄 サイトを見る | ・     ・       ・     ・ |
| メインメニュー                          | ■ 担当者管理       |           |            |                   | _                     |
|                                  |               |           |            |                   |                       |
| メインメニュー                          |               |           |            |                   |                       |
| メニューから目的の操作を選択してください。            |               |           |            |                   |                       |
|                                  |               |           |            |                   |                       |
| 公式トーナメント管理<br>                   |               | 担当者管理     |            |                   |                       |
|                                  |               |           |            |                   |                       |
|                                  |               | Ø         |            |                   |                       |
| 一覧登録                             |               | 編集        |            |                   |                       |
|                                  |               |           |            |                   |                       |
|                                  |               |           |            |                   |                       |
|                                  |               |           |            |                   |                       |
|                                  |               |           |            |                   | ~                     |

■大会申請(2)

トーナメント申請画面が表示されたら、各項目を埋めていきます。 入力の際には、次ページに記載の、「申請時の注意点」をよくお読みください。

全ての項目の入力が完了したら、ページのどこにあるものでもいいので「申請確認」ボタンをクリックしてください。

| Attps://apply.jta-tennis.or.jp/master/to                                             | ournament/form りょるこ 🤗 トーナメント申請 🔅                                                                 | - □ ×<br>6                                                            |
|--------------------------------------------------------------------------------------|--------------------------------------------------------------------------------------------------|-----------------------------------------------------------------------|
| ー<br>JTA公式トーナメント申請システム                                                               | ID:59 区分:主催者 団体:公益財団法人日本テニス協会(日本テニス協                                                             | 会) 担当者名:水谷 光 🕄 サイトを見る 🕒 ログアウト 🔷                                       |
| ■ メインメニュー ■ 公式トーナ:                                                                   | メント管理                                                                                            |                                                                       |
| 大会基本情報       主催者団体情報       男子種目       女子種目       大会ディレクター                            | オメント申請                                                                                           |                                                                       |
| 大会レフェリー     大会止フェリー       TP操作担当者     運営委託先       公開用の大会連絡先     オンラインエントリー           | (4) 第〇回 〇〇杯 テニストーナメント<br>[100文字まで入力可能]<br>[カレンダーに記載される名称になります]<br>[男子種目と女子種目が同一週で開催でない場合<br>ださい] | 便利機能②<br>Glat. 男女別大会 項目が多くて一度に全部入力しきれない・・・<br>そんな時は「下書として保存」ボタンをクリックし |
| オンライン決済の利用     継続・新       大会会場情報        申請責任者     オープン                               | 規     図     選択してください ▼       ・・クローズド     図     ● オープン大会 ○ クローズド大会                                | ておくと、いったん作業を中断して、次回はその続きから入力作業を再開できます。                                |
|                                                                                      | 本予選会区分<br>通知 選択してください<br>                                                                        |                                                                       |
| 便利機能①<br>左にあるリンクはショートカットリンクです<br>目が多く、ページが長いため、普通にス<br>すると手間です。<br>そんな時は、編集したい項目の名前を | 。入力項<br>クロール<br>クリックす<br>A ム 益財回法人日本テニス協会                                                        | 下書として保存       申請確認         ▲ 上へ       ✓                               |

■大会申請(3)

確認回面が表示されますので、間違いがないか十分にご確認の上、ページ一番下の「申請」ボタンを押下して、申請を完了してください。修正したい場合は、「戻る」ボタンを押すと、編集画面に戻ることができます。

ただし、一度「申請」ボタンを押下して提出されますと、主催者側では一旦編集することはできなくなります。 どうしても修正が必要な場合は、差戻しをいたしますので、<u>tournament@jta-tennis.or.jp</u>まで ご連絡ください。

|                                        |               | ★: 公益財団法人日本テニス協会(日本テニス協会) 担当者名:水谷 光 ▲ リイ ドを見る ● | , UODOR |
|----------------------------------------|---------------|-------------------------------------------------|---------|
|                                        | 大会使用球名称       | 担当台管理<br>ダンロップスポーツ- SRIXON                      |         |
|                                        | その他の場合の使用球名称  |                                                 |         |
| 大会基本情報<br>主催者団体情報<br>男子種目              |               |                                                 | ▲上へ     |
| <u>女子種目</u><br>大会ディレクター                | ▼申請責任者記入欄 記入日 | 2015/11/20                                      |         |
| <u>ス会レフェリー</u><br><u>TP操作担当者</u>       | 申請責任者氏名       | 庭球 太郎                                           |         |
| <u>運営委託先</u><br><u>公開用の大会連絡先</u>       | 団体名           | <ul> <li>● テニスクラブ</li> </ul>                    |         |
| <u>オンラインエントリー</u><br><u>オンライン決済の利用</u> | 連絡先電話番号       | 03-1234-5678                                    |         |
| 大会会場情報<br>申請責任者<br>備考                  | ▼備李           |                                                 |         |
|                                        | 備考            | 2016年度は賞金を男女とも50万円アップし、それぞれ100万円にしています。         |         |
|                                        |               | 戻る申請                                            |         |

# 主催団体名は正しいですか?

ログインIDは、主催団体ごとに発行されており、申請画面に表示される主催者情報は変更できません。 主催団体の異なる大会を申請するには、その団体用に別途発行された正しいIDでログインしなおす必要があります。

申請したい団体用のログインIDを持っていないという場合は、<u>tournament@jta-tennis.or.jp</u>へ お問い合わせください。

| JTA公式トーナメント申請シス               | テム ID:59 区分  | : 主催者 回体: 公益財団法人日本テニス協会(日本テニス協会) 担当者 | 8:水谷光 🕄 サイトを見る 🕞 ログアウト         |
|-------------------------------|--------------|--------------------------------------|--------------------------------|
|                               | ■ 公式トーナメント管理 | ■ 担当者管理                              |                                |
|                               | ▼→供考団体       |                                      |                                |
| 大会基本情報                        | 主催者団体名       | 公益財団法人日本テニス協会                        |                                |
| 主催者団体情報<br>男子種目               | 主催者団体住所      | 東京都渋谷区神南1-1-1 岸記念体育館内                |                                |
| <u>女子種目</u><br>大会ディレクター       | 加盟先の協会名      |                                      |                                |
| <u>     TP操作担当者</u> 運営委託先     | メールアドレス      | alljapan@jta-tennis.or.jp            | <b>ナ催老団は潤の内容が正しいか</b>          |
| 公開用の大会連絡先<br>オンラインエントリー       | 電話番号         | 03-3481-2321                         | - 工作自凶後側の内谷が正しいが<br>必ず変勢してください |
| <u>大会会場情報</u><br><u>申請責任者</u> | FAX番号        | 03-3467-5192                         | 2091年前のしてんてい                   |
| <u>備考</u>                     | 主催者区分        | 日本テニス協会                              |                                |
|                               |              |                                      |                                |
|                               | ▼男子種目        |                                      |                                |
|                               | 賞金総額(グレード)   | 2 選択してください ∨                         |                                |

■グレード・スケジュール確認(1)

# 大会申請を終えたら、メインメニューの公式トーナメント管理の下の「一覧」ボタンをクリックし、 トーナメント一覧画面へ移動します。

|                                                |                       |                             | - 🗆 ×             |
|------------------------------------------------|-----------------------|-----------------------------|-------------------|
| Attps://apply.jta-tennis.or.jp/master/topmenu/ | -ב־אַלאַ 🎒 ט 🔒 ד 🔍    | ×                           | 슈 슜 <sup>43</sup> |
| JTA公式トーナメント申請システム ID:59                        | 区分:主催者 団体:公益財団法人日本テニス | (協会(日本テニス協会) 担当者名:水谷 光 💽 サイ | トを見る 🕒 ログアウト 🛛 🔺  |
| メインメニュー     ビス     ム     ズトーナメント     管理        | ■ 担当者管理               |                             |                   |
|                                                |                       |                             |                   |
| メインメニュー                                        |                       |                             |                   |
| メニューから目的の操作を選択してください。                          |                       |                             |                   |
|                                                | 4m 1/2 = 12 / 100 mm  |                             |                   |
| 公式トーナメント管理<br>                                 |                       | <u> </u>                    |                   |
|                                                |                       |                             |                   |
|                                                | 福集                    |                             |                   |
|                                                |                       |                             |                   |
|                                                |                       |                             |                   |
|                                                |                       |                             |                   |
|                                                |                       |                             |                   |
|                                                |                       |                             | Ť                 |

■グレード・スケジュール確認(2)

# トーナメント一覧画面には、申請した大会データが表示されています。

大会名称のリンクをクリックし、トーナメント詳細画面を開きます。

| JTA | 公式トー            | ナメント申請シ                      | ステム |     |                               | ID : !                        | 59 区分:主任              | 崔者 団体        | 4:公益財団法人   | 日本テニス協会    | (日本テニス協会   | ;) 担当者名:      | 水谷 光 |            | ナイト | トを見る | ର ( | <b>∃</b> ログ | アウト |
|-----|-----------------|------------------------------|-----|-----|-------------------------------|-------------------------------|-----------------------|--------------|------------|------------|------------|---------------|------|------------|-----|------|-----|-------------|-----|
|     | メイン             | メニュー                         |     | 公式ト | ーナメント管                        | 管理                            | 🖿 担当者                 | 管理           |            |            |            |               |      |            |     |      |     |             |     |
|     |                 |                              |     |     |                               |                               |                       |              |            |            |            |               |      |            |     |      |     |             |     |
| 1   | <b></b>         | トーナメ:                        | ント  | —§  |                               |                               |                       |              |            |            |            |               |      |            |     |      |     |             |     |
|     | 10.35.77 //L    |                              |     |     |                               |                               |                       |              |            |            |            |               |      |            |     |      |     |             |     |
|     | 使兼兼件            | "在获示                         |     |     |                               |                               |                       |              |            |            |            |               |      |            |     |      |     |             |     |
| 4件  | ‡ 1 <b>-4</b> ŕ | 特表示中                         |     |     |                               |                               |                       |              |            |            |            |               |      |            |     |      | 前へ  | 1           | 次へ  |
| 承認  | 種目              | 大会正式名称▲                      | 大会  | 終了  | 本戦期開 ▲                        | よ焼粗脂 ▼                        | 主催者 ▲                 | 貸金総額<br>(グレー | 要項入手締      | エントリー      | エントリー      | ウィズド<br>ロー締切日 | A B  | <b>C D</b> | ) F | F G  | н   | 编           | ŧ   |
| \$  | \$              | ·                            | 週 ᢤ | 週 ᢤ | ¥                             |                               | TIEN Å                | ド決定<br>用) ᢤ  | 初日 🗍       | 開始日        | 締切日 🛔      | \$            | х D  |            |     | 1 0  |     | -           | *   |
| 0   | 男子              | <u>テストトーナメ</u><br>ント2016     | 15  | 15  | 2016/04/11<br>~<br>2016/04/17 | 2016/04/04<br>~<br>2016/04/07 | 公益財団法人<br>日本テニス協<br>会 | 200万円        | 2015/12/31 | 2016/01/18 | 2016/03/14 | 2016/03/28    |      |            |     |      |     | ŀ           | ß   |
| 0   | 女子              | <u>テストトーナメ<br/>ント2016</u>    | 15  | 15  | 2016/04/11<br>~<br>2016/04/17 | 2016/04/09<br>~<br>2016/04/10 | 公益財団法人<br>日本テニス協<br>会 | 50万円         | 2016/01/07 | 2016/01/25 | 2016/03/21 | 2016/04/04    |      |            |     |      |     | ł           | ß   |
| 待   | 男子              | <u>テストトーナメ<br/>ント2016 -2</u> | 15  | 15  | 2016/04/11<br>~<br>2016/04/17 |                               | 公益財団法人<br>日本テニス協<br>会 | 200万円        | 2016/01/07 | 2016/01/25 | 2016/03/21 | 2016/04/04    |      |            |     |      |     | G           | 5   |
| 待   | 女子              | <u>テストトーナメ</u><br>ント2016 - 2 | 15  | 15  | 2016/04/11<br>~<br>2016/04/17 | 2016/04/09<br>~<br>2016/04/10 | 公益財団法人<br>日本テニス協<br>会 | 50万円         | 2016/01/07 | 2016/01/25 | 2016/03/21 | 2016/04/04    |      |            |     |      |     | G           | 5   |

■グレード・スケジュール確認(3)

18 日本 19 日本 19 日本 

|                                                                                                    | トーナメ                                              | シト詳細画面にて、グレード、ス                                                            | 、エントリースケジュール等を確認してください。                                       |
|----------------------------------------------------------------------------------------------------|---------------------------------------------------|----------------------------------------------------------------------------|---------------------------------------------------------------|
| Ansan III an anna an anna an anna an anna an anna an an                                                                                                    |                                                   | カテゴリ・グレード                                                                  | J1-5                                                          |
| Conversion<br>Conversion<br>Conver | 4                                                 | 大会週                                                                        | 15 週                                                          |
| PARKET \$         *           PARKET \$         *           PARKET \$         PARKET \$           PARKET \$         PARKET \$           PARKET \$         PARKET \$           PARKET \$         PARKET \$           PARKET \$         PARKET \$           PARKET \$         PARKET \$           PARKET \$         PARKET \$           PARKET \$         PARKET \$                                                                                                    |                                                   | 終了週                                                                        | 15 週                                                          |
| M         1           M         4           Josep         3           Josep         3           Josep         3           Josep         3           Josep         3           Josep         3           Josep         4           Josep         4           Josep         4                                                                                                    |                                                   | エントリー開始日                                                                   | 2016/01/18 00:00                                              |
| Mile         Mile           Value         Mile           Value         Mile           Value         Mile           Value         Mile           Value         Mile           Value         Mile           Mile         Mile           Mile         Mile           M                                                                                                    |                                                   | エントリー締切日                                                                   | 2016/03/14 13:59                                              |
| الالله الله الله الله الله الله الله ال                                                                                                    |                                                   | ウィズドロー締切日                                                                  | 2016/03/28 13:59                                              |
|                                                                                                    | * <b>グレート</b><br>グレード<br>決定され<br><mark>確認し</mark> | <b>ドアップの条件を満たしている</b> な<br>「アップの条件を満たしていても、<br>れます。 最終的なグレードは、 プ<br>てください。 | <b>場合のご注意</b><br>最終的には、都道府県協会の決定を踏まえて<br>大会申請が承認状態になった後の詳細画面で |

# ■申請書の印刷・管轄協会への提出(1)

承認された大会は、トーナメント一覧画面上以下のような表示になります。 右端に表示される印刷アイコンをクリックすると、次ページのような印刷画面が表示されます。

承認済みになった後は、速やかに管轄都道府県協会まで提出をお願いいたします。

| JTA | 公式トー           | ナメント申                   | 請システ             | 4           |                   | ID              | :59 区分:主     | 催者 団(                       |                 | 0012208        | ante 2004                 | o even        | <b>1</b> 11 A | 🔁 サイトを | :見る | 🕞 ログアウト  |
|-----|----------------|-------------------------|------------------|-------------|-------------------|-----------------|--------------|-----------------------------|-----------------|----------------|---------------------------|---------------|---------------|--------|-----|----------|
|     | メイン            | メニュー                    | U                | 下公          | トーナメント管           | 理               | 🖿 担当者        | 管理                          |                 |                |                           |               |               |        |     |          |
| 1   | い式             | <b>ト_</b> ナ             | メン               | ▶—          | 皆                 |                 |              |                             |                 |                |                           |               |               |        |     |          |
|     |                |                         |                  |             |                   |                 |              |                             |                 |                |                           |               |               |        |     |          |
| •   | 検索条件           | を表示                     |                  |             |                   |                 |              |                             |                 |                |                           |               |               |        |     |          |
| 4件  | <b>申 1-4</b> # | <b>!</b> 表示中            |                  |             |                   |                 |              |                             |                 |                |                           |               |               |        | 前   | へ 1 次へ   |
|     |                |                         |                  |             |                   |                 |              |                             |                 |                |                           |               |               |        |     |          |
| 承認  | 種目<br><b>【</b> | 大会正式名称                  | <sup>东</sup> ↓ 週 | 会 終<br>≰ 週  | 了<br>↓ 本戦期間 ↓     | 予選期間 🛔          | 主催者 🛔        | 貝面総額<br>(グレー<br>ド決定<br>田) ▲ | 要項入手締<br>切日   ◆ | エントリー<br>開始日 🛔 | エントリー<br><sup>締切日</sup> ↓ | ウィズド<br>ロー締切日 | АВ            | CDEF   | GН  | 編集       |
|     | ]              | テストトー                   | tx .             |             | 2016/04/11        | 2016/04/04      | 公益財団法人       | /10) -                      |                 |                |                           | •             |               |        |     |          |
| 0   | 男子             | ント201                   | <u>6</u> 1       | 5 1         | 5 ~<br>2016/04/17 | ~<br>2016/04/07 | 日本テニス協会      | 200万円                       | 2015/12/31      | 2016/01/18     | 2016/03/14                | 2016/03/28    |               |        |     | •        |
| 0   | 女子             | <u>テストトー:</u><br>ント2010 | <u>+×</u><br>6 1 | 5 1         | 2016/04/11<br>~   | 2016/04/09      | 公益財団法人日本テニス協 | 50万円                        | 2016/01/07      | 2016/01/25     | 2016/03/21                | 2016/04/04    |               |        |     | <b>B</b> |
| 待   | ₽∠             | <u> スト</u> 月            | 承認さ              | hzł         |                   | を業待ち            | 「待」          | 500                         | 2016/01/02      | 承認済る           | りの大会に                     | こは印刷フ         | ッイコン          |        |     | B        |
| 10  | 21.            | <u>ン2</u>               | 料認作<br>皇戻し       | 美灯<br>された   | I心中の場合<br>に場合は「差  | ゴはI 灯心<br>[戻]   | \↓]         |                             | 2010/01/07      | か表示さ           | 们より。                      |               |               |        |     |          |
| 待   | 女子             | テスト<br>ント2<br>ノト2       | いただ              | れた<br>* わ = | 易合は「非え<br>;す      | 私認]             |              | 问                           | 2016/01/07      | 2016/01/25     | 2016/03/21                | 2016/04/04    |               |        |     | ß        |
|     |                | C                       | .1X/J/(          | _110        | 50                |                 |              |                             |                 |                |                           |               |               |        |     |          |

# ■申請書の印刷・管轄協会への提出(2)

# このような印刷画面が表示されたら、右上の青い「印刷」ボタンをクリックします。 プリンタ設定画面で、A4縦で設定し印刷してください。両面印刷にすると1枚に収まります。

#### 平成27年度 JTA公式トーナメント承認申請書(JTT・J1・J2大会用) ⊖ 印刷 正式大会名称 テストトーナメント2016 主催団体名 主催団体住所 公益財団法人日本テニス協会 東京都渋谷区神南1-1-1 岸記念体育館内 主催団体情報 電話番号 FAX番号 加盟先の協会名 メールアドレス 03-3481-2321 03-3467-5192 alljapan@jta-tennis.or.jp 大会カテゴリ 貸金の有無 賞金総額 J1-5 200万円 貫金あり シングルス本選ドロー数 シングルス予選ドロー数 エントリー料金 32 64 5,100円円 ダブルス本選ドロー数 ダブルス予選ドロー数 エントリー料金 男子種目 16 32 2,550円円 予選開始日 予選終了日

|         | 有明テニスの森公園 | 有明テニスの森公園   |  |  |  |  |  |  |  |
|---------|-----------|-------------|--|--|--|--|--|--|--|
| 十五,五相信起 | 都道府県      | 以下の住所       |  |  |  |  |  |  |  |
| 八五、五吻旧和 | 東京都       | 江東区有明2-22-2 |  |  |  |  |  |  |  |
|         | 電話番号      |             |  |  |  |  |  |  |  |
|         |           |             |  |  |  |  |  |  |  |

#### ※申請責任者記入欄

| 記入日     | 2015/11/23   |    |
|---------|--------------|----|
| 申請責任者氏名 | 庭球 太郎        | CD |
| 団体名     | ●●テニスクラブ     |    |
| 連絡先電話番号 | 03-1234-5678 |    |

※管轄協会承認料

| 承認料 | 承認金額: 100,000 |        | <u>円</u> を受理しました。 |           |    |
|-----|---------------|--------|-------------------|-----------|----|
|     | 受付方法: 現金書留    | 直接持込   | 都道府県主催大会          | ※0を付けて下さい | ED |
|     | 協会名:          | 担当者氏名: |                   |           |    |

お願い: 都道府県協会への申請書提出は、 速やかにお願いいたします。

# ・予選日程を入力してくださいというエラーが出てしまいます。

予選を行う予定がない場合は、各種目の予選ドロー数設定を「予選なし」としておく必要があります。 上記項目にて、ドロー数が数字で指定されているにもかかわらず予選日程の欄が空欄の場合、上記のエラーが発生します。

## ・予選と本戦でエントリー料金が違う場合はどう入力すればいいですか?

「本戦 4,100円 予選 2,100円」のように入力してください。

#### ・赤い必須マークと青い必須マークの違いは?

赤い必須マークはどんな場合でも入力必須、青い必須マークは特定の条件下で入力必須扱いとなる項目です。たとえば以下のような場合青で表示しています。

例:オンライン決済利用の有無を「利用する」にした場合にのみ、その下の振込先口座情報等が必須入力。

## ・大会グレードやエントリー受付スケジュールはどう決まりますか?

グレードは、主催者団体の種類と賞金額の組み合わせにより決まります。 大会申請を送信後、トーナメント詳細画面よりグレードおよびエントリー受付スケジュールの仮決定内容を確認できます。 大会申請を受け付けた後、それぞれ以下の確認を経て、申請内容が承認されると、本決定となります。 大会グレード:各地域・都府県協会がグレードアップ対象大会を選定し、それをJTAが追認します。 スケジュール:賞金100万円以上大会の同地域開催の有無等を確認します。

## ・トーナメント一覧画面から申請済みの大会を削除したい

いったん申請を完了すると、申請者側で削除することはできません。事情があって申請自体を削除したい場合は、 tournament@jta-tennis.or.jp 宛てにメールにてご連絡ください。